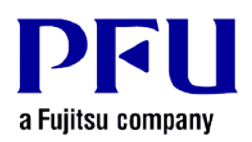

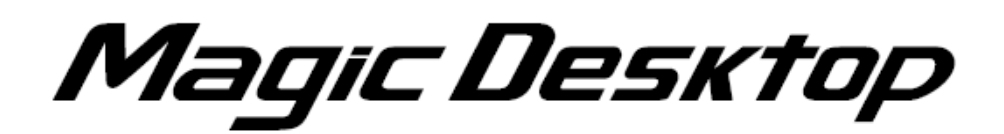

Magic Desktop Installation Instructions with Installation Media V1.0L20 or Later

Version 1.0

- The contents of this manual may be revised without prior notice.
- **PFU LIMITED** assumes no liability for damages to third party copyrights or other rights arising from the use of any information in this manual.
- No part of this manual may be reproduced in any form without the prior written permission of PFU LIMITED.

© PFU LIMITED 2012 - 2013

# Introduction

This manual describes how to install Magic Desktop with the installation media, Magic Desktop V1.0L20 or later.

<Workflow>

- 1 When your PC is connected to the internet
- 2 When your PC is not connected to the internet

This manual uses Windows® 7 screenshots for explaining operations. Button and selection item names may vary depending on the operating system.

<Cautions for Installation>

- \* To install this product, please log in as Administrator or a member of Administrators Group (or as a user having administrative right).
- \* End all applications before beginning the installation.
- \* When downloading the installer for this product, you may see an alert from the Windows firewall or anti-virus software.
  If you see an alert from the Windows firewall, please select [Allow].
  If you see an alert from the anti-virus software, please refer to the Help page or manual supplied with the anti-virus software for details.
- \* This product cannot be installed on a network disk or removable disk.
- \* This product cannot be installed in the folder where Rack2-Filer, Rack2-Viewer or Rack2-Filer Smart is installed.
- \* When installing this product, do not use environment-dependent characters (exclusive to Unicode) for the login user name and program installation folder.

### **1** When your PC is connected to the internet

#### **1** Double-click setup.exe in the installation media.

\* When Windows Vista®, Windows® 7, Windows® 8 or Windows® 8.1 is used, the [User Account Control] window might appear after setup.exe is run. If this window appears, click [Continue] or [Yes].

| 😗 User Account                                                               | : Control                                                                                                    |                      |  |  |
|------------------------------------------------------------------------------|----------------------------------------------------------------------------------------------------|----------------------|--|--|
| Do you want to allow the following program to make changes to this computer? |                                                                                                    |                      |  |  |
|                                                                              | Program name: Magic Desktop<br>Verified publisher: <b>PFU LIMITED</b><br>File origin: Hard drive on this compu | ter                  |  |  |
| Show <u>d</u> etai                                                           | ils <u>Y</u> es                                                                                                | N∘                   |  |  |
|                                                                              | <u>Change when these i</u>                                                                                     | notifications appear |  |  |

\* When installing from Rack2-Filer Smart with Magic Desktop, click the [Install] button for Magic Desktop to start installation.

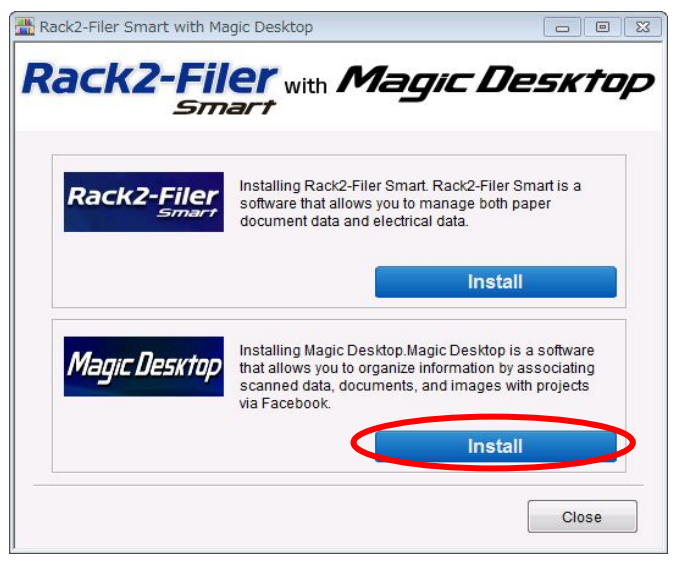

\* When .NET Framework 4 or later is not installed in your PC, the following window appears. Click [Yes] on this window to install .NET Framework 4.

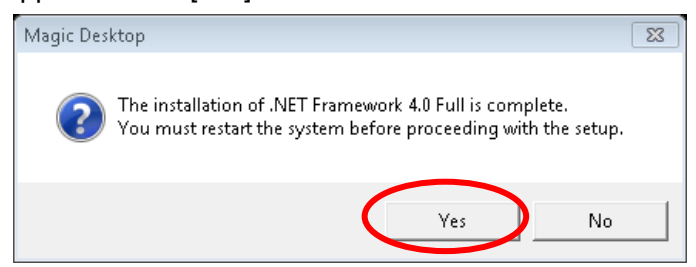

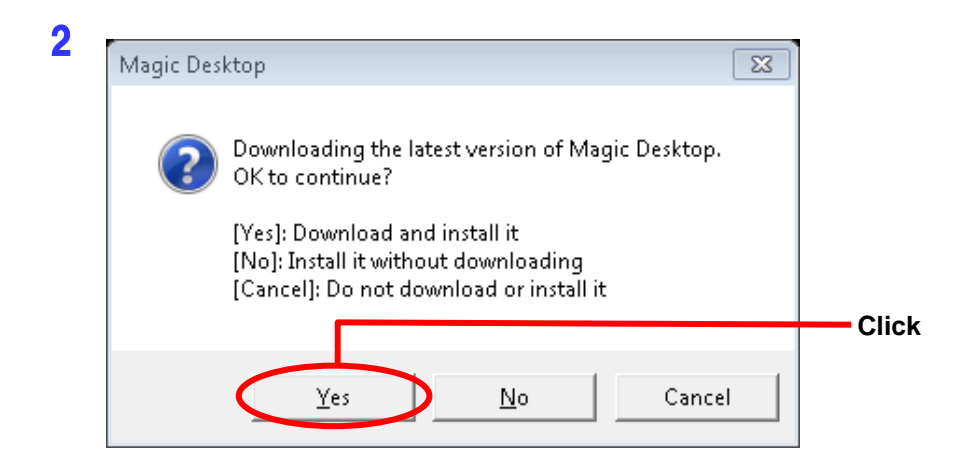

### **3** The installer for Magic Desktop is downloaded.

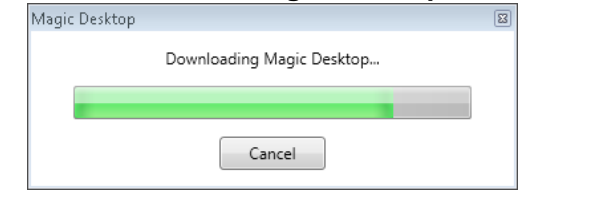

| Magic Deskti | op                                                |                                            |          |  |
|--------------|---------------------------------------------------|--------------------------------------------|----------|--|
| ?            | Completed to download<br>Do you want to install N | l the installer of Magic<br>lagic Desktop? | Desktop. |  |
|              | Install                                           | Save As                                    | Cancel   |  |

**5** Installation for Magic Desktop starts. Continue with the installation following the directions in the installer window.

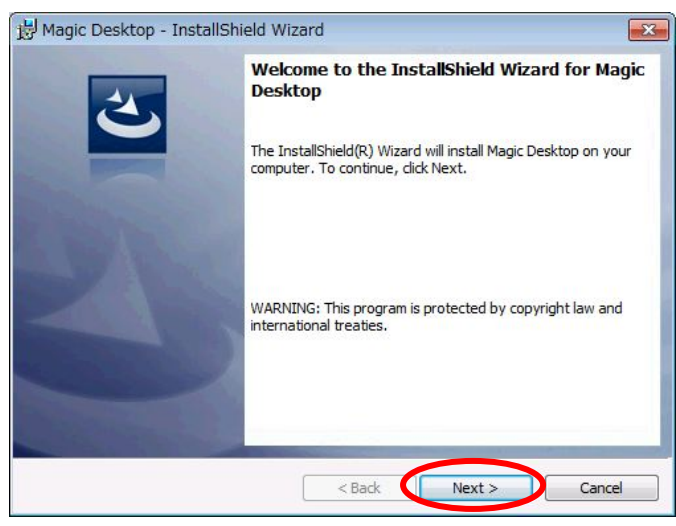

**6** The [InstallShield Wizard Completed] window appears after installation is complete.

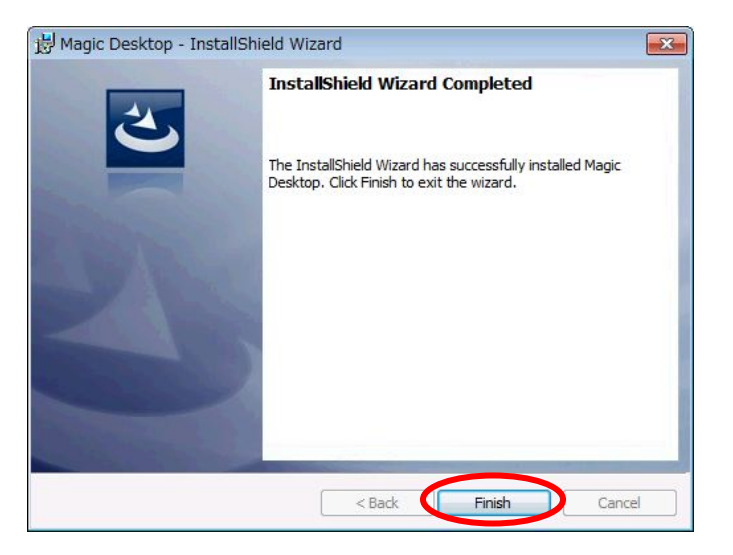

\* When installing from Rack2-Filer Smart with Magic Desktop, click the [Close] button.

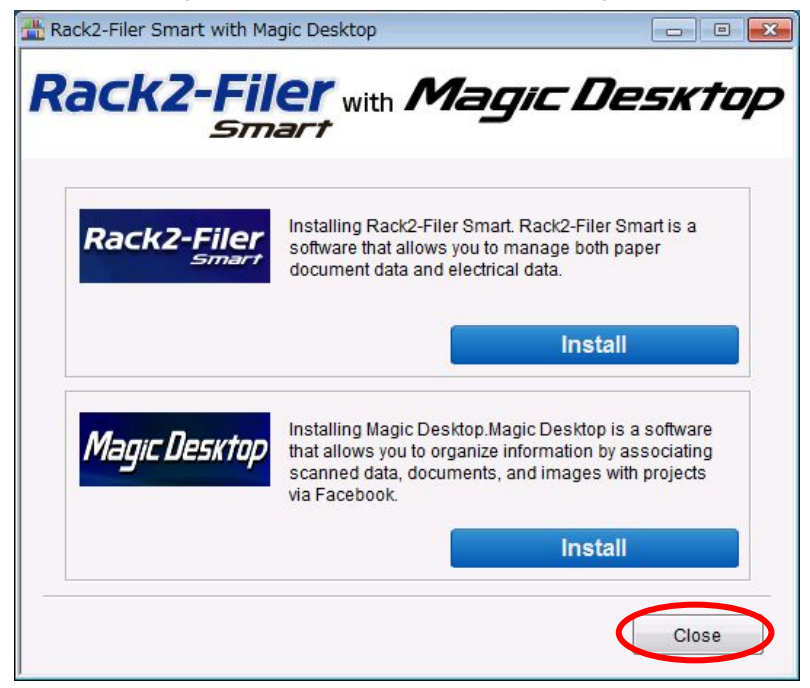

## **2** When your PC is not connected to the internet

You can install Magic Desktop using the installer in the installation media.

- **1** Double-click setup.exe like Step [1 When your PC is connected to the internet] 1 (Page 3).
- 2 Click [No] on the window in the above Step 1 2.

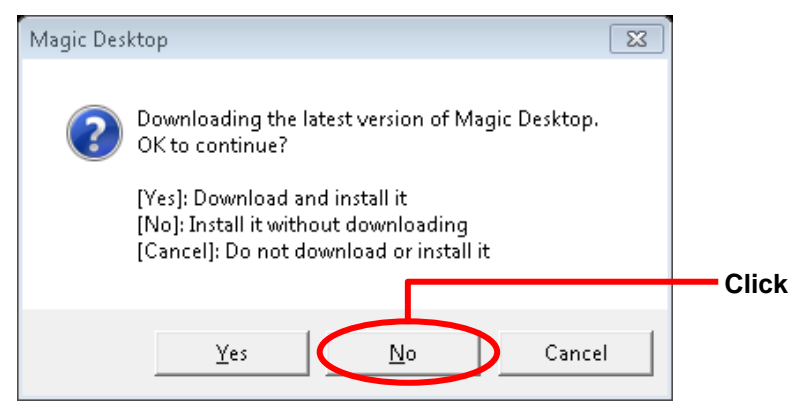

\* When .NET Framework 4 or later is not installed in your PC, the following window appears. Click [Retry] on this window to install .NET Framework 4.

| Magic Desktop - InstallShield Wizard                                                                                                    |
|----------------------------------------------------------------------------------------------------|
| An error occurred while downloading the file<br>http://saturn.installshield.com/is/prerequisites/microsoft .net framework 4.0<br>full.prq. What would you like to do? |
| Retry Cancel                                                                                                    |

- **3** Installation for Magic Desktop starts. Continue with the installation following the directions in the installer window.
- **4** The [InstallShield Wizard Completed] window appears after installation is complete.
  - \* When installing from Rack2-Filer Smart with Magic Desktop, click the [Finish] button.

End of the Document